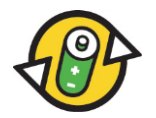

Manuale per il portale d'annuncio su Internet <u>www.aditus.ch</u> per ditte assoggettate alla tassa ed esentate dalla tassa di INOBAT

In caso di domande siamo volentieri a vostra disposizione presso: INOBAT – Ufficio Segreteria Tel.: 031 380 79 61 Mail: report.inobat@awo.ch 1. Fase: scegliete l'indirizzo Internet <u>www.aditus.ch</u>. Cliccare su INOBAT (rettangolo rosso, figura 1).

Figura 1

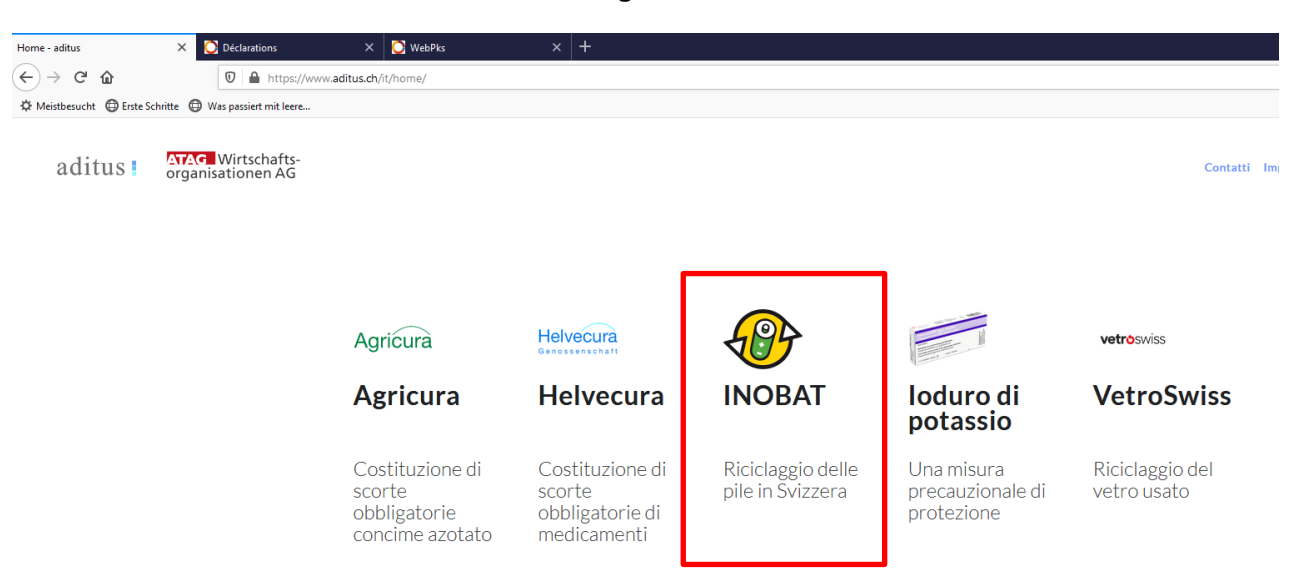

2. Fase: per accedere al portale d'annuncio per pile, batterie e accumulatori assoggettati alla tassa (numero del contratto 1000xxxx) / esentati dalla tassa (numero del contratto 2000xxxx) (autodichiarazione), selezionate "Obbligo della tassa" → " Segnalazione…" (freccia rossa, figura 2) oppure "Pile e batterie esentate dalla tassa con obbligo contributivo" per accedere all'esenzione dell'obbligo della tassa" → "Segnalazione…" (freccia blu, figura 2)

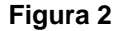

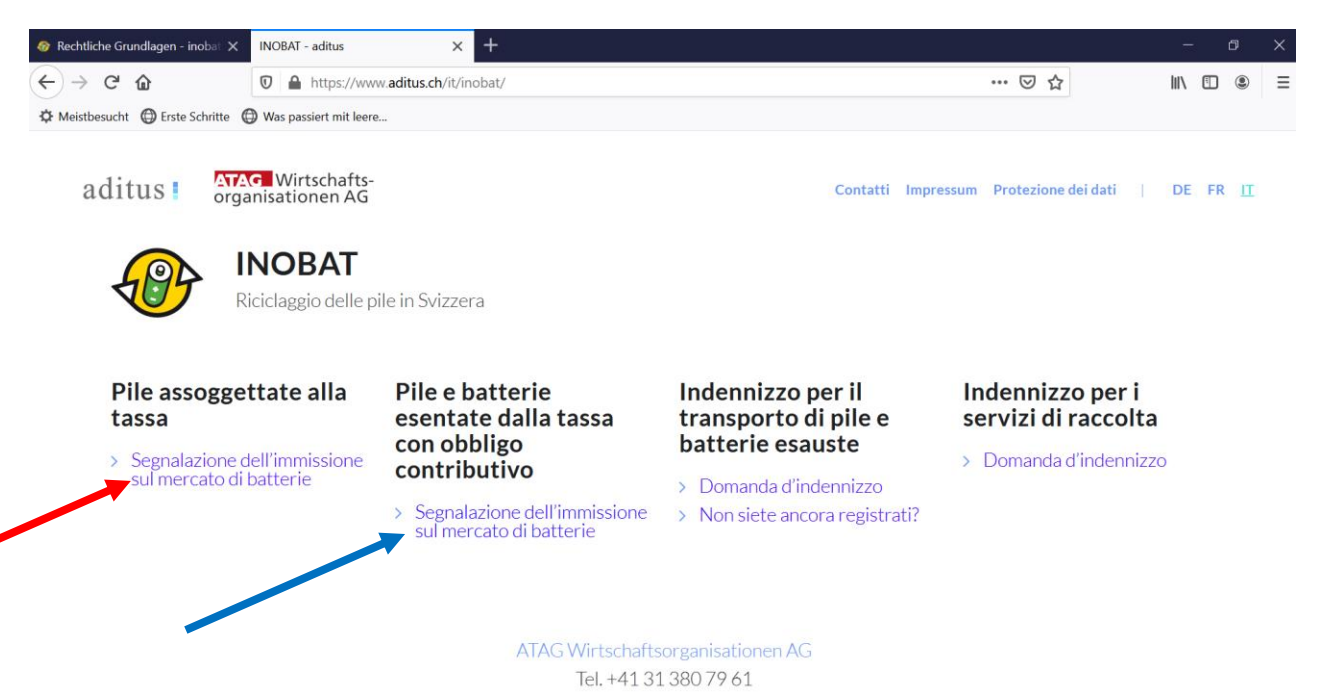

3. Fase: prima di avviare il login è necessario, in virtù del "Principio dell'autodichiarazione", confermare a INOBAT che i dati forniti sono veritieri. Cliccando su "Avanti per il login" (freccia rossa, figura 3) si arriva al login.

| Dile arcoggettate alla tarca - aditur          | X Déclarations                                                                                                    | Figu                                                                                                    | ura 3                                                                                                    |                                                                                                    |
|------------------------------------------------|----------------------------------------------------------------------------------------------------|----------------------------------------------------------------------------------------------------|----------------------------------------------------------------------------------------------------|----------------------------------------------------------------------------------------------------|
| $\leftarrow$ $\rightarrow$ C $\textcircled{a}$ | Image: Constant of the second second secon | aditus.ch/it/inobat/pile-assoggettate-alla-tassa/                                                                                                    |                                                                                                    |                                                                                                    |
| Ameistbesucht Derste Schritt                   | e 🕀 Was passiert mit leere                                                                                                    |                                                                                                    |                                                                                                    |                                                                                                    |
| aditus : 🕻                                     | YAG Wirtschafts-<br>rganisationen AG                                                                                                    | <b>INOBAT</b><br>Riciclaggio delle pile in Svizze                                                                                                    | era                                                                                                    | Contatti Impre                                                                                                    |
|                                                |                                                                                                    | Obbligo della tassa<br>Le ditte (produttori e importatori) che<br>forniscono per l'impiego in Svizzera pile od<br>oggetti che incorporano stabilmente pile,<br>devono versare per queste pile una tassa<br>di smaltimento anticipata (TSA)<br>all'organizzazione INOBAT incaricata<br>dall'Ufficio federale dell'Ambiente, delle<br>Foreste e del Paesaggio UFAFP.<br>Soggiaciono all'obbligo della tassa tutte le<br>pile (Pile per apparecchi, Pile/batterie<br>industriali e batterie per autoveicoli). | Termini di annuncio e di pagamento         Gennaio - Marzo: termine di annuncio 15 aprile         Aprile - Giugno: termine di annuncio 15 luglio         Luglio - Settembre: termine di annuncio 15 ottobre         Ottobre - Dicembre: termine di annuncio 15 gennaio         Condizioni di pagamento: 30 giorni dopo | Conferma<br>La dichiarazione nel portale d'annuncio di<br>INOBAT sulla vendita in Svizzera di pile<br>assoggettati alla tassa avviene in forma di<br>autodichiarazione senza firma della ditta<br>soggetta all'obbligo di notifica. La verifica<br>della plausibilità dell'autodichiarazione<br>dell'Ufficio di revisione alla INOBAT. A<br>questo scopo INOBAT mette a<br>disposizione delle ditte gli appositi<br>formulari. |
|                                                |                                                                                                    | L'ammontare della tassa dipende dalla<br>tariffa delle tasse di INOBAT.                                                                                                    | ricevimento della fattura.                                                                                                    | Con la presente contermiamo che i dati<br>riportati nell'autodichiarazione sono<br>veritieri e che in base a questa accettiamo<br>una fattura valida ad ogni effetto di legge<br>per la tassa di smaltimento anticipata.                                                                                                    |
|                                                |                                                                                                    |                                                                                                    |                                                                                                    |                                                                                                    |

4. Fase: immettete il vostro numero del contratto, il vostro nome utente e la password anticipata. Scegliete la lingua desiderata. Per confermare premete il simbolo "Login" (freccia rossa, figura 4). Se avete smarrito o dimenticato la vostra password, annunciatevi all'Ufficio Segreteria.

| Numero del contrat |                              |
|--------------------|------------------------------|
| Nome utente        |                              |
| Password           |                              |
|                    | ⊖deutsch ⊖français ⊚italiano |
|                    | Login                        |

Figura 4

5. Fase: per motivi di sicurezza, già al primo login cambiate p.f. la password da noi anticipata. Cliccate a tale scopo su Impostazione → Cambiare password (freccia rossa, figura 5). Immettete una sola volta la vostra precedente password e due volte la vostra nuova password (figura 6). Cliccate su "salvare".

|                                            |                                                                                                    |                                    | Figura               | 15                   |                    |                     |             |
|--------------------------------------------|----------------------------------------------------------------------------------------------------|------------------------------------|----------------------|----------------------|--------------------|---------------------|-------------|
| Pile assoggettate alla tas                 | sa - aditus 🗙 🔵 Dich                                                                                             | iarazioni                          | × +                  |                      |                    |                     |             |
| $(\leftarrow) \rightarrow C \land (\land)$ | ົ                                                                                                    |                                    | at aditus ch/Page    | s/PEL_InobatDekla    | aration aspy?v=624 | n                   |             |
|                                            | ·                                                                                                    |                                    | radantasien/r age    | Synne_mobacbeckia    | 101011050210-024   |                     |             |
| ♀ Meistbesucht ⊕                           | Erste Schritte 🛛 Was pas                                                                                         | siert mit leere                    |                      |                      |                    |                     |             |
|                                            | Vostro indirizzo                                                                                                 |                                    |                      | Vostro contatto      | o per le questioni |                     |             |
| LAPA                                       | Ditta                                                                                                    | Inobat                             |                      | Contatto             | IN                 | OBAT Frau Ann Büche | l-Hurban    |
|                                            | Numero di ditta                                                                                                  | 100010                             | 00<br>tz 2           | Email                | re                 | port.inobat@awo.ch  | -           |
|                                            | Luogo                                                                                                    | CH-300                             | 7 Bern               | Fax                  | 03                 | 1 380 79 43         |             |
|                                            |                                                                                                    |                                    |                      |                      |                    |                     |             |
| Déclarations                               | ▼                                                                                                    |                                    |                      |                      | )                  |                     |             |
| Configuration                              | 2020                                                                                                    | Report                             | Ricarica d           | lati 📙 salvare       |                    |                     |             |
| Changer le mot de pas                      | Numero di ditt                                                                                                   | a                                  |                      | Anno                 |                    |                     | Periodo     |
|                                            | 10.01000                                                                                                    |                                    |                      | 2020                 |                    |                     | 4 trimestre |
|                                            | 10001005                                                                                                    |                                    |                      | 2020                 |                    |                     | 3 trimestre |
|                                            | 10001000                                                                                                    |                                    |                      | 2020                 |                    |                     |             |
| Dilo secondatato alla tarca dad            |                                                                                                    |                                    | Figura               | 16                   |                    |                     |             |
| Plie assoggettate alla tassa - ad          |                                                                                                    | sword A                            |                      |                      |                    |                     |             |
| <) → ୯ @                                   |                                                                                                    | tps://inobat. <b>aditus.ch</b> /Pa | ges/PasswortWech     | sel.aspx?v=7010      |                    |                     |             |
| 🌣 Meistbesucht   Erste So                  | hritte 💮 Was passiert mit lee                                                                                    | re                                 |                      |                      |                    |                     |             |
|                                            | ostro indirizzo                                                                                                  |                                    | Vostro conta         | tto per le questioni |                    |                     |             |
|                                            | umero di ditta                                                                                                   | 10001000                           | Email                | INC                  | ort.inobat@awo.ch  | urban               |             |
|                                            | ndirizzio                                                                                                    | Eigerplatz 2                       | Telefono             | 031                  | 1 380 79 61        |                     |             |
| L                                          | uogo                                                                                                    | CH-3007 Bern                       | Fax                  | 031                  | 1 380 79 43        |                     |             |
| Déclarations<br>Configuration              | salvare                                                                                                    |                                    |                      |                      |                    |                     |             |
| Changer le mot de passe                    | La password deve esser<br>carattere speciale.<br>Password precedente<br>Nuova password<br>Conferma della passwor | e lunga almeno 10 caratte          | ri e contenere almer | no un                |                    |                     |             |
|                                            |                                                                                                    |                                    |                      |                      |                    |                     |             |

6. Fase: per la vostra autodichiarazione, sotto "Dichiarazioni" (freccia rossa, figura 7) cliccate su "Dichiarazioni".

|                                                       |                                                                                                   | Figura 7                             |                            |                                  |  |  |  |
|-------------------------------------------------------|---------------------------------------------------------------------------------------------------|--------------------------------------|----------------------------|----------------------------------|--|--|--|
| Pile assoggettate alla tassa                          | - aditus 🗙 🔘 Cambiare                                                                             | e la password 🛛 🗙 🕂                  |                            |                                  |  |  |  |
| ← → ♂ ଢ                                               | 0                                                                                                 | °₀ https://inobat.aditus.ch/F        | Pages/PasswortWechsel.asp  | x?v=7010                         |  |  |  |
| A Meistbesucht                                        | te Schritte ( Was passiert                                                                        | mit leere                            |                            |                                  |  |  |  |
|                                                       | Vostro indirizzo                                                                                  |                                      | Vostro contatto pe         | Vostro contatto per le questioni |  |  |  |
|                                                       | Ditta                                                                                             | Inobat                               | Contatto                   | INOBAT Frau Ann Büch             |  |  |  |
|                                                       | Numero di ditta                                                                                   | 10001000                             | Email                      | report.inobat@awo.ch             |  |  |  |
|                                                       | Indirizzio                                                                                        | Eigerplatz 2                         | Telefono                   | 031 380 79 61                    |  |  |  |
|                                                       | Luogo                                                                                             | CH-3007 Bern                         | Fax                        | 031 380 79 43                    |  |  |  |
| Déclarations<br>Transfert des années<br>Configuration | La password deve<br>carattere speciale<br>Password precede<br>Nuova password<br>Conferma della pa | essere lunga almeno 10 carat<br>ente | teri e contenere almeno un |                                  |  |  |  |

7. Fase: scegliete l'anno desiderato (freccia rossa, figura 8).

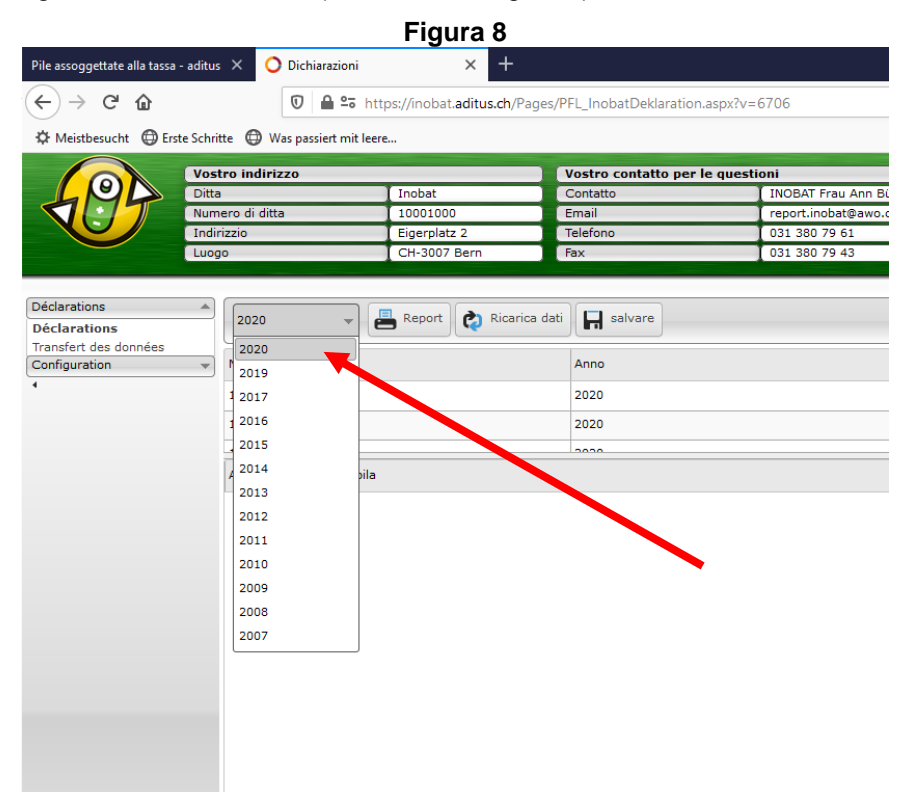

8. Fase: per registrare una nuova autodichiarazione della vendita di pile e batterie, cliccate **due volte** sul trimestre desiderato (freccia rossa, figura 9): si aprirà così il formulario d'annuncio.

|                                                                                                    |                                |       |            |                    |                                     |               |                                                                                                    | Figura 9                              |                                   |                                     |                                         |         |
|----------------------------------------------------------------------------------------------------|--------------------------------|-------|------------|--------------------|-------------------------------------|---------------|----------------------------------------------------------------------------------------------------|---------------------------------------|-----------------------------------|-------------------------------------|-----------------------------------------|---------|
| Pile assoggettate alla tassa                                                                                                    | - aditus                       | x     | 0          | ochiarazioni       | ×                                   | +             |                                                                                                    | Ţ                                     |                                   |                                     |                                         |         |
| (←) → ⊂ ♠                                                                                                    |                                |       |            | D 🔒 🖙 http         | ps://inobat.aditus.c                | h/Pages/P     | L InobatDeklaration.                                                                                              | aspx?v=5772                           |                                   |                                     |                                         |         |
| A Maintheouth A Eu                                                                                                    | an Columb                      |       | a w        |                    |                                     |               |                                                                                                    |                                       |                                   |                                     |                                         |         |
| Services designed and the service of the service of | te schnitt                     |       | y was      | passiert mit leere |                                     |               |                                                                                                    |                                       |                                   |                                     |                                         |         |
|                                                                                                    | Ditta                          | o inc | lirizz     | D                  | Inobat                              |               | /ostro contatto per l<br>Contatto                                                                                 | e questioni<br>I INOBAT Frau Ann Büch | el-Hurban                         |                                     |                                         |         |
| A GT                                                                                                    | Nume                           | ro di | o di ditta |                    | 10001000                            |               | Email         report.inobat@awo.ch           Telefono         031 380 79 61           Terre         032 320 79 61 |                                       | ort.inobat@awo.ch                 |                                     |                                         |         |
|                                                                                                    | Indirizzio                     |       | _          | Eigerplatz 2       |                                     |               |                                                                                                    |                                       |                                   |                                     |                                         |         |
|                                                                                                    | Luogo                          |       |            |                    | CH-3007 Deni                        | _             | ux                                                                                                    | 031 300 77 43                         |                                   |                                     |                                         |         |
| Dichiarazioni                                                                                                    |                                |       |            |                    |                                     |               |                                                                                                    |                                       |                                   |                                     |                                         |         |
| Dichiarazioni                                                                                                    |                                | 202   | :0         | - 6                | Report <table-cell> Ri</table-cell> | carica dati   | H salvare                                                                                                    |                                       |                                   |                                     |                                         |         |
| Daten-Upload<br>Impostazione                                                                                                    | *                              |       | on la p    | resente conferm    | niamo che tutti i dat               | i dell'anno i | 2020 sono corretti. Eve                                                                                           | ntuali correzioni vanno annunciate    | a Inobat entro il 31 marzo 2021 s | sotto report.inobat@awo.            | ch                                      |         |
| 4                                                                                                    |                                | Num   | ero di     | ditta              |                                     |               | Anno                                                                                                    |                                       | Periodo                           |                                     | Stato                                   |         |
|                                                                                                    |                                | 1000  | 1000       |                    |                                     |               | 2020                                                                                                    |                                       | 4 trimestre                       |                                     | Erfassung b                             | egonnen |
|                                                                                                    | 10001000                       |       |            |                    |                                     |               | 2020 3 trimestre                                                                                                  |                                       |                                   |                                     | Eingang registriert                     |         |
|                                                                                                    | 10001000 0000 0000 0 0 Million |       |            |                    |                                     |               | a trimenter                                                                                                    |                                       |                                   |                                     |                                         |         |
|                                                                                                    |                                |       | 1          | Articolo Nr. Tip   | po di pila                          |               |                                                                                                    |                                       |                                   | Osservationi Quantià                | di batteri                              |         |
|                                                                                                    |                                | *     | 1 Pile     | e per appareco     | chi e pile a bottor                 | ne (sfuse o   | installate negli app                                                                                              | parecchi)                             |                                   |                                     |                                         |         |
|                                                                                                    |                                |       | *          | 10000 Zinco-ci     | arbone (tipi stan                   | dard)         |                                                                                                    |                                       |                                   |                                     |                                         |         |
|                                                                                                    |                                |       |            | 10001 AA           | AA Micro R03                        |               |                                                                                                    |                                       |                                   | 0.05                                | 0                                       |         |
|                                                                                                    |                                |       |            | 10002 AA           | A Mignon R6                         |               |                                                                                                    |                                       |                                   | 0.05                                | 0                                       |         |
|                                                                                                    |                                |       |            | 10003 9V           | / - 6F22                            |               |                                                                                                    |                                       |                                   | 0.10                                | 0                                       |         |
|                                                                                                    |                                |       |            | 10004 3V           | / - 2R10 Duplex                     |               |                                                                                                    |                                       |                                   | 0.15                                | 0                                       |         |
|                                                                                                    |                                |       |            | 10005 C            | Baby R14                            |               |                                                                                                    |                                       |                                   | 0.15                                | 0                                       |         |
|                                                                                                    |                                |       |            | 10006 D            | Mono R20                            |               | /                                                                                                    |                                       |                                   | 0.30                                | 0                                       |         |
|                                                                                                    |                                |       |            | 10007 4.5          | 5V Normal 3R12 Fla                  | ich/plate     |                                                                                                    |                                       |                                   | 0.35                                | 0                                       |         |
|                                                                                                    |                                |       |            | 10008 6V           | / - 4R25                            | 1             |                                                                                                    |                                       |                                   | 1.80                                | 0                                       |         |
|                                                                                                    |                                |       | *          | 11000 Aitre pi     | e zinco-carbone                     | , classifica  | te in base n peso                                                                                                 |                                       |                                   |                                     |                                         |         |
|                                                                                                    |                                |       |            | 11001 1-           | -24 grammes                         |               |                                                                                                    |                                       |                                   | 0.05                                | 0                                       |         |
|                                                                                                    |                                |       |            | 11002 25           | -49 grammes                         |               |                                                                                                    |                                       |                                   | 0.10                                | 0                                       |         |
|                                                                                                    |                                |       |            | 11003 50           | ) -74 grammes                       |               |                                                                                                    |                                       |                                   | 0.20                                | 0                                       |         |
|                                                                                                    |                                |       |            | 11004 75           | 5 -99 grammes                       |               |                                                                                                    |                                       |                                   | 0.30                                | 0                                       |         |
|                                                                                                    |                                |       |            | 11005 10           | 00 -149 grammes                     |               |                                                                                                    |                                       |                                   | 0.40                                | 0                                       |         |
|                                                                                                    |                                | Comr  | nenti      | 11006 15           | ou -199 grammes                     |               |                                                                                                    |                                       |                                   | 0.55                                | 0                                       |         |
|                                                                                                    |                                |       | end        |                    |                                     |               |                                                                                                    |                                       | .H.                               | Totale<br>I.V.A.<br>Importo della f | (CHF) 0.00<br>7.7%: 0.00<br>attura 0.00 |         |

9. Fase: immettete, per ogni numero di articolo, la quantità di pile e batterie vendute nel trimestre (freccia rossa, figura 9). Nel caso in cui non aveste effettuato alcuna vendita sul territorio nazionale, dovete annotarlo sotto "Commenti", perché in caso contrario la notifica non può essere salvata. Potete così, per esempio, immettere nel campo:" Nessuna vendita in questo trimestre" (freccia blu, figura 9). Sempre qui potete annotare anche altre osservazioni utili all'Ufficio Segreteria.

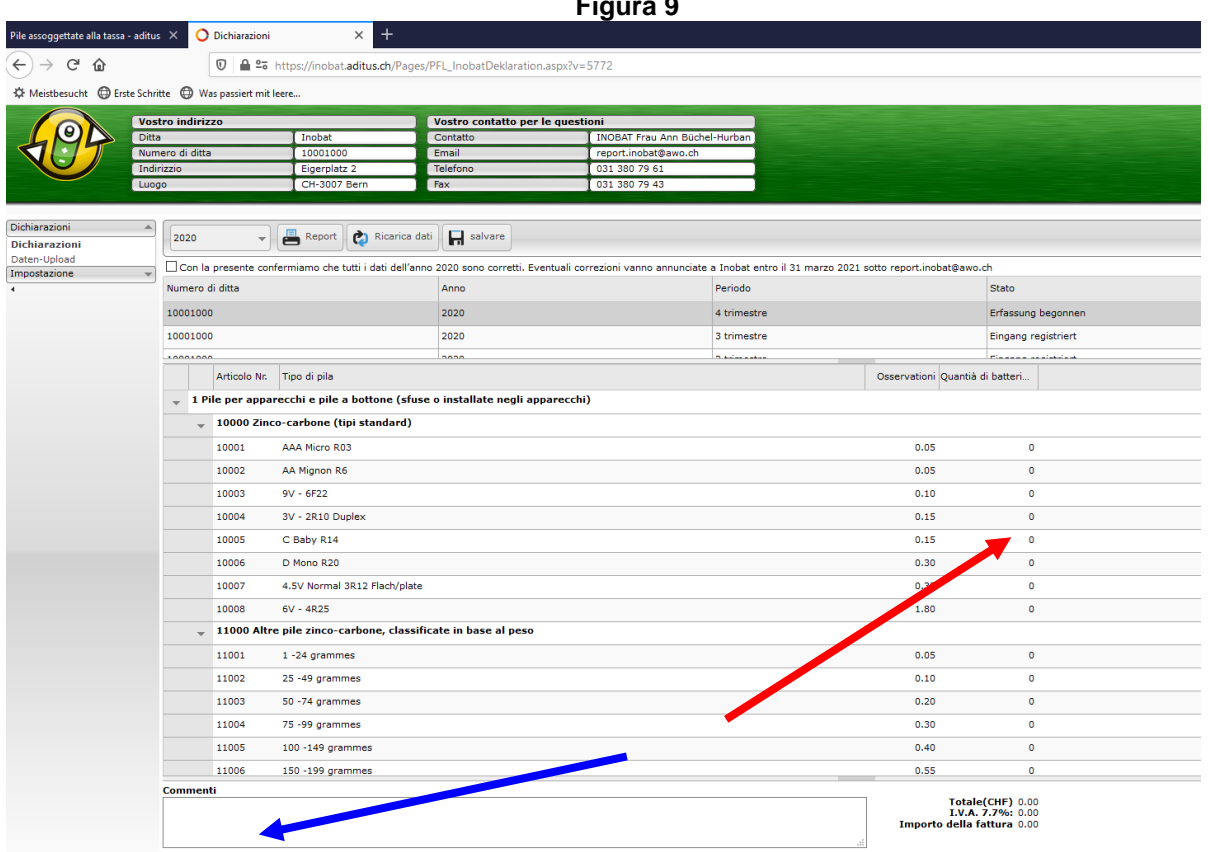

Figura 9

**10. Fase:** non appena avete completato le vostre immissioni, cliccate sul simbolo "Salvare" (freccia rossa, figura 10).

Vi preghiamo di tenere presente che non viene effettuato alcun salvataggio intermedio. Non appena avrete cliccato su "Salvare", i vostri dati vengono inoltrati e non possono più essere modificati.

|                                                                |           |                                                                                                    |                                                                                                    |                                                                                                    | Figura 10                                        |                                                                                           |                                                           |                                                                        |
|----------------------------------------------------------------|-----------|----------------------------------------------------------------------------------------------------|----------------------------------------------------------------------------------------------------|----------------------------------------------------------------------------------------------------|--------------------------------------------------|-------------------------------------------------------------------------------------------|-----------------------------------------------------------|------------------------------------------------------------------------|
| Pile assoggettate alla tassa                                   | - aditus  | × O Dichiarazioni                                                                                                 | × +                                                                                                    |                                                                                                    |                                                  |                                                                                           |                                                           |                                                                        |
| ← → ♂ ☆                                                        |           | 😈 🖴 🐾 htt                                                                                                    | ps://inobat. <b>aditus.ch</b> /Pag                                                                                                    | es/PFL_InobatDeklaration.a                                                                                            | aspx?v=5772                                      |                                                                                           |                                                           |                                                                        |
| 🌣 Meistbesucht 🔘 Ers                                           | te Schrit | te 🔘 Was passiert mit leer                                                                                        | e                                                                                                    |                                                                                                    |                                                  |                                                                                           |                                                           |                                                                        |
|                                                                | Vost      | ro indirizzo                                                                                                    |                                                                                                    | Vostro contatto per le                                                                                                | e questioni                                      |                                                                                           |                                                           |                                                                        |
| LPD                                                            | Ditta     |                                                                                                    | Inobat                                                                                                    | Contatto                                                                                                    | INOBAT Frau Ann Büche                            | -Hurban                                                                                   |                                                           |                                                                        |
|                                                                | Num       | ero di ditta                                                                                                    | 10001000                                                                                                    | Email                                                                                                    | report.inobat@awo.ch                             |                                                                                           |                                                           |                                                                        |
|                                                                | Indir     | izzio                                                                                                    | Eigerplatz 2                                                                                                    | Telefono                                                                                                    | 031 380 79 61                                    |                                                                                           |                                                           |                                                                        |
| $\sim$                                                         | Luog      | 0                                                                                                    | CH-3007 Bern                                                                                                    | Fax                                                                                                    | 031 380 79 43                                    |                                                                                           |                                                           |                                                                        |
| Dichiarazioni<br>Dichiarazioni<br>Daten-Upload<br>Impostazione | •         | 2020   Con la presente confern Numero di dita 10001000  Articolo Nr. Ti  1 Pile per apparec  1000 Zinco-c 10001 A | Report Ricarica<br>miamo che tutti i dati dell'a<br>ipo di pila<br>chi e pile a bottone (sfu<br>carbone (tipi standard)<br>AA Micro R03 | dati 🕞 salvarati<br>nno 2020 sono corretti. E ar<br>Anno<br>2020<br>2020<br>2020<br>2020<br>2020<br>2020<br>2020<br>2 | ntuali correzioni vanno annunciate :<br>arecchi) | a Inobat entro il 31 marzo 2021 s<br>Periodo<br>4 trimestre<br>3 trimestre<br>2 trimestre | otto report.inobat@awo.<br>Osservationi Quantià c<br>0.05 | ch<br>Stato<br>Erfassung begonnen<br>Eingang registriert<br>fi batteri |

*Tenete p.f. presente che nell'ultima notifica dell'anno, prima di salvare deve essere cliccata la conferma* (rettangolo rosso, figura 11).

|                                                                                                    |                           |         |                     |                              |         | Figura 1'                                  | 1                              |                                         |                                         |                                        |           |
|----------------------------------------------------------------------------------------------------|---------------------------|---------|---------------------|------------------------------|---------|--------------------------------------------|--------------------------------|-----------------------------------------|-----------------------------------------|----------------------------------------|-----------|
| Pile assoggettate alla tassa                                                                                                    | a - aditus                | ×       | 🔿 Dichiarazioni     | × +                          |         | U U                                        |                                |                                         |                                         |                                        |           |
|                                                                                                    |                           |         | 0 🔒 🖙 ht            | ttps://inobat.aditus.ch/P    | ages/F  | PFL InobatDeklaration.aspx?v=5             | 772                            |                                         |                                         |                                        |           |
| A Mairthacusht                                                                                                    | eto Cobritto              |         | Was passion mit los |                              |         |                                            |                                |                                         |                                         |                                        |           |
|                                                                                                    | sic seriniti              |         | was passiere mieree |                              |         |                                            |                                |                                         |                                         |                                        |           |
|                                                                                                    | Ditta                     | o indi  | irizzo              | Inobat                       | -       | Vostro contatto per le questio<br>Contatto |                                |                                         |                                         |                                        |           |
| VIT                                                                                                    | Numer                     | ro di d | litta               | 10001000                     | -1      | Email                                      | report.inobat@awo.ch           |                                         |                                         |                                        |           |
|                                                                                                    | Indiriz<br>Luogo          | zio     |                     | Eigerplatz 2<br>CH-3007 Bern | -       | Telefono<br>Fax                            | 031 380 79 61<br>031 380 79 43 |                                         |                                         |                                        |           |
|                                                                                                    |                           |         |                     |                              | -       |                                            |                                |                                         |                                         |                                        |           |
| Dichiarazioni                                                                                                    |                           | 2020    |                     | 📇 Report 📄 Ricari            | ca dati | Salvare                                    |                                |                                         |                                         |                                        |           |
| Dichiarazioni<br>Daten-Upload                                                                                                    |                           |         |                     |                              |         |                                            |                                | 7 1 1 1 1 1 1 1 1 1 1 1 1 1 1 1 1 1 1 1 |                                         |                                        |           |
| Impostazione                                                                                                    | •                         | _] Cor  | n la presente confe | rmiamo che tutti i dati de   | ll'anno | 2020 sono corretti. Eventuali con          | rezioni vanno annunciate -     | a Inobat entro il 31 marzo 2021 s       | sotto report.inobat@awo.c               | :h                                     |           |
| •                                                                                                    |                           | 10001   | 000                 |                              |         | 2020                                       |                                | 4 trimestre                             |                                         | Erfacture                              |           |
|                                                                                                    |                           | 10001   | 000                 |                              |         | 2020                                       |                                | 4 trimestre                             |                                         | Eingang re                             | aistriast |
|                                                                                                    | 10001000                  |         |                     |                              |         | 2020 3 Unitestre                           |                                |                                         |                                         | Piana and the state                    |           |
|                                                                                                    | Articolo Nr. Tipo di pila |         |                     |                              |         |                                            |                                |                                         | Osservationi Quantià d                  | i batteri                              |           |
| <ul> <li>1 Pile per apparecchi e pile a bottone (sfuse o installate negli apparecchi)</li> <li>10000 Zinco-carbone (tipi standard)</li> </ul> |                           |         |                     |                              |         |                                            |                                |                                         |                                         |                                        |           |
|                                                                                                    |                           |         |                     |                              |         |                                            |                                |                                         |                                         |                                        |           |
|                                                                                                    |                           |         | 10001               | AAA Micro R03                |         |                                            |                                |                                         | 0.05                                    | 0                                      |           |
|                                                                                                    |                           |         | 10002               | AA Mignon R6                 |         |                                            |                                |                                         | 0.05                                    | 0                                      |           |
|                                                                                                    |                           |         | 10003               | 9V - 6F22                    |         |                                            |                                |                                         | 0.10                                    | 0                                      |           |
|                                                                                                    |                           |         | 10004               | 3V - 2R10 Duplex             |         |                                            |                                |                                         | 0.15                                    | 0                                      |           |
|                                                                                                    |                           |         | 10005               | C Baby R14                   |         |                                            |                                |                                         | 0.15                                    | 0                                      |           |
|                                                                                                    |                           |         | 10006               | D Mono R20                   |         |                                            |                                |                                         | 0.30                                    | 0                                      |           |
|                                                                                                    |                           |         | 10007               | 4.5V Normal 3R12 Flach/      | plate   |                                            |                                |                                         | 0.35                                    | 0                                      |           |
|                                                                                                    |                           |         | 10008               | 6V - 4R25                    |         |                                            |                                |                                         | 1.80                                    | 0                                      |           |
|                                                                                                    |                           |         |                     | pile zinco-carbone, cla      | issific | ate in base al peso                        |                                |                                         |                                         |                                        |           |
|                                                                                                    |                           |         | 11001               | 1 -24 grammes                |         |                                            |                                |                                         | 0.05                                    | 0                                      |           |
|                                                                                                    |                           |         | 11002               | 25 -49 grammes               |         |                                            |                                |                                         | 0.10                                    | 0                                      |           |
|                                                                                                    |                           |         | 11003               | 50 -74 grammes               |         |                                            |                                |                                         | 0.20                                    | 0                                      |           |
|                                                                                                    |                           |         | 11004               | 75 -99 grammes               |         |                                            |                                |                                         | 0.30                                    | 0                                      |           |
|                                                                                                    | _                         |         | 11005               | 100 -149 grammes             |         |                                            |                                |                                         | 0.40                                    | 0                                      |           |
|                                                                                                    |                           | ome     | 11006               | 150 -199 grammes             |         |                                            |                                |                                         | 0.55                                    | 0                                      |           |
|                                                                                                    |                           | .viim   | <u></u>             |                              |         |                                            |                                |                                         | Totale(<br>I.V.A. 7<br>Importo della fa | CHF) 0.00<br>7.7%: 0.00<br>Attura 0.00 |           |

Se durante il salvataggio dovesse comparire una segnalazione d'errore, inviate p.f. un printscreen a Inobat.

**11. Fase:** prima o dopo il salvataggio delle vostre immissioni, con un click sul simbolo "Report" (freccia rossa, figura 12) potete ricontrollare ancora una volta la notifica trimestrale.

|                                               |           |          |                  |               |                            |                      | Fig                           | gura 12                  |                                   |                  |                    |            |            |
|-----------------------------------------------|-----------|----------|------------------|---------------|----------------------------|----------------------|-------------------------------|--------------------------|-----------------------------------|------------------|--------------------|------------|------------|
| Pile assoggettate alla tassa                  | - aditus  | ×        | O Dichi          | arazioni      | × +                        |                      |                               |                          |                                   |                  |                    |            |            |
| ← → ♂ ଢ                                       |           |          | Ū                | <b>≙</b> ≏⊽ h | ttps://inobat.aditus.ch/Pa | ges/PFL_             | InobatDeklaration.aspx?v=57   | 72                       |                                   |                  |                    |            |            |
| 🌣 Meistbesucht 🔘 Ers                          | te Schrit | te 🔘     | ) Was pass       | siert mit le  | ere                        |                      |                               |                          |                                   |                  |                    |            |            |
|                                               | Vost      | ro ind   | lirizzo          |               |                            | Vos                  | stro contatto per le question | i                        |                                   |                  |                    |            |            |
|                                               | Ditta     |          |                  |               | Inobat                     | Con                  | ntatto I I                    | NOBAT Frau Ann Büchel    | -Hurban                           |                  |                    |            |            |
|                                               | Num       | ero di i | ditta            |               | 10001000                   | Ema                  | ail 🚺 r                       | eport.inobat@awo.ch      |                                   |                  |                    |            |            |
|                                               | Indir     | izzio    |                  |               | Eigerplatz 2               | Tele                 | efono 🚺 C                     | 31 380 79 61             |                                   |                  |                    |            |            |
| $\sim$                                        | Luog      | 0        |                  |               | CH-3007 Bern               | Fax                  |                               | 31 380 79 43             |                                   |                  |                    |            |            |
| Dichiarazioni<br>Daten-Upload<br>Impostazione | -         | 202      | 0<br>on la prese | • ente confe  | Report 👔 Ricario           | a dati<br>l'anno 202 | salvare                       | zioni vanno annunciate a | a Inobat entro il 31 marzo 2021 : | sotto report.ino | pat@awo.ch         | h          |            |
| 4                                             |           | Nume     | ero di ditta     | 3             |                            | An                   | nno                           |                          | Periodo                           |                  |                    | Stato      |            |
|                                               |           | 10001000 |                  |               | 20                         | 2020                 |                               | I trimestre              |                                   |                  | Erfassung begonnen |            |            |
|                                               |           | 1000     | 1000             |               |                            | 20                   | 020                           |                          | 3 trimestre                       |                  |                    | Eingang re | gistriert  |
|                                               |           | 1000     | 1000             | 1             |                            | 20                   | 200                           |                          | O Anime adam                      |                  |                    |            | alakala di |
|                                               |           |          | Artic            | olo Nr.       | Tipo di pila               |                      |                               |                          |                                   | Osservationi     | Quantià di         | batteri    |            |
|                                               |           | -        | 1 Pile pe        | r appare      | ecchi e pile a bottone (s  | fuse o in            | nstallate negli apparecchi)   |                          |                                   |                  |                    |            |            |
|                                               |           |          | <b>v</b> 100     | 00 Zinco      | -carbone (tipi standaro    | )                    |                               |                          |                                   |                  |                    |            |            |
|                                               |           |          | 1000             | 01            | AAA Micro R03              |                      |                               |                          |                                   | 0.05             |                    | 0          |            |

La notifica può essere stampata, rispettivamente salvata, in diversi formati. Per farlo bisogna selezionare il tipo di formato desiderato (freccia rossa) e successivamente cliccare su esportare (freccia blu).

| Pile assoggettate alla tassa - aditus 🗙                                                                                                    | O Dichiarazioni                                                                                                    | × 🔿 WebPks                                                                 | × +                                            |
|----------------------------------------------------------------------------------------------------|----------------------------------------------------------------------------------------------------|----------------------------------------------------------------------------|------------------------------------------------|
| $\leftrightarrow$ $\rightarrow$ C $\textcircled{a}$                                                                                                    | 🔽 🔒 🖘 https://                                                                                                    | inobat. <b>aditus.ch</b> /Reports/Report.asp                               | <pre>%?report=WebPks.Reports.Rep_InobatE</pre> |
| 🌣 Meistbesucht 🛛 🕀 Erste Schritte                                                                                                    | Was passiert mit leere                                                                                                    |                                                                            |                                                |
| < < 1 of 18 > >   ≤                                                                                                    | Selezionare 🗸 🗸                                                                                                    | Export                                                                     |                                                |
| Inobat<br>Secrétariat<br>ATAG Wirtschaftsorganisation A<br>Tel. 031 380 79 01 / Fax 031 380<br>Ditta<br>Name<br>Inobat<br>Eigerplatz 2<br>CH-3007 Bern | Selezionare<br>Acrobat (PDF) file<br>CSV (comma delimited)<br>Excel 97-2003<br>Rich Text Format<br>TIFF file<br>Web Archive | 14<br>@awo.ch<br>Rapport à<br>Inobat<br>Postfach 1023<br>CH - 3000 Bern 14 |                                                |
|                                                                                                    |                                                                                                    | N° cliente                                                                 |                                                |
|                                                                                                    |                                                                                                    | 10001000                                                                   |                                                |
| Auto-déclaration                                                                                                    |                                                                                                    |                                                                            |                                                |
| Déclaration de vente de piles                                                                                                    |                                                                                                    |                                                                            |                                                |
| Raport pour la période de<br>Rilevamento                                                                                                    |                                                                                                    | 4 trimestre 2020<br>04.02.2021                                             |                                                |
| Articolo Tipo di pila<br>Nr.                                                                                                    |                                                                                                    | Osservation Quantià di<br>i batterie<br>vendute<br>importati               | Contributo                                     |
| 1 Pile per apparecchi e<br>10000 Zinco-carbone (tipi star                                                                                              | e pile a bottone (sfu                                                                                                    | se o installate negli appare                                               | cchi)                                          |

**12. Fase:** per uscire dal portale Internet cliccate su "Logout" (freccia rossa, figura 12).

|                                                                                         |                                   |                          | Figura 12           |             |                          |
|-----------------------------------------------------------------------------------------|-----------------------------------|--------------------------|---------------------|-------------|--------------------------|
| oni<br>INOBAT Frau Ann Büchel<br>report.inobat@awo.ch<br>031 380 79 61<br>031 380 79 43 | I-Hurban                          |                          |                     |             |                          |
| rezioni vanno annunciate :                                                              | a Inchat entro il 31 marzo 2021 s | otto report inobat@awo.c | h                   |             | User: Inobat V: 2.2.18.5 |
|                                                                                         | Periodo                           |                          | Stato               | Rilevamento |                          |
|                                                                                         | 4 trimestre                       |                          | Erfassung begonnen  | 04.02.2021  |                          |
|                                                                                         | 3 trimestre                       |                          | Eingang registriert |             |                          |
|                                                                                         |                                   | Osservationi Quantià d   | i batteri           |             | Contributo               |
| )                                                                                       |                                   |                          |                     |             |                          |
|                                                                                         |                                   | 0.05                     | 0                   |             | 0.00                     |
|                                                                                         |                                   | 0.05                     | 0                   |             | 0.00                     |
|                                                                                         |                                   | 0.10                     | 0                   |             | 0.00                     |

## **AVVERTENZA:**

I dati da voi dichiarati vengono sincronizzati regolarmente. Dopo l'accesso al portale d'annuncio Internet le immissioni devono perciò essere salvate entro quattro ore: in caso contrario tutti i dati già immessi vengono cancellati. **Non sono possibili salvataggi intermedi.** Potete naturalmente accedere più volte nelle 24 ore al portale d'annuncio Internet.